# CONCORDIA UNIVERSITY WISCONSIN & ANN ARBOR

### **FalconNet Network Setup on Windows 11**

1. Select the Wi-Fi icon at the bottom-right of your screen then click the arrow to show available networks. Choose *FalconNet* and click *Connect*.

|                |               | ~~            | ← Wi-Fi               |
|----------------|---------------|---------------|-----------------------|
| Available      | Not connected | Airplane mode | Cuwcs                 |
| ¢D             | . <u>.</u>    | 众 >           | FalconNet<br>Secured  |
| Battery saver  | Night light   | Accessibility | Connect automatically |
| : <u>;;;</u>   | (             | •             | Connect               |
| d»)            |               | >             | Guest                 |
| <b>₺</b> 〕 16% |               | Ø \$          | Hidden Network        |

2. Enter your Concordia email (or username for faculty/staff) as well as your Portal password and click *OK*. If the message below shows up, click *Continue*.

| FalconNet<br>Secured              | FalconNet<br>Secured                                                          |  |  |
|-----------------------------------|-------------------------------------------------------------------------------|--|--|
| Enter your user name and password | Continue connecting?                                                          |  |  |
| User name                         | location, go ahead and connect. Otherwise, it                                 |  |  |
| Password                          | may be a different network with the same<br>name.<br>Show certificate details |  |  |
| OK Cancel                         | Connect Cancel                                                                |  |  |

3. If it does not connect on step 2, right-click on the Wi-Fi icon circled below and choose *Network and Internet settings*.

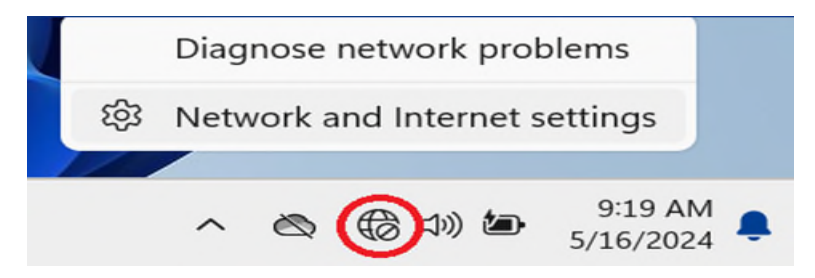

4. Select *Wi-Fi* and then *Manage known networks*.

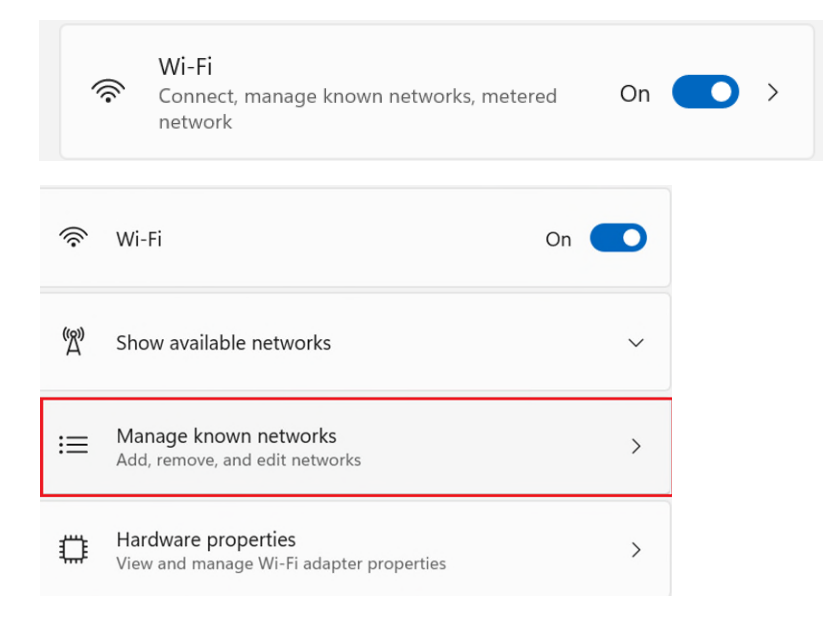

#### 5. Select Add network.

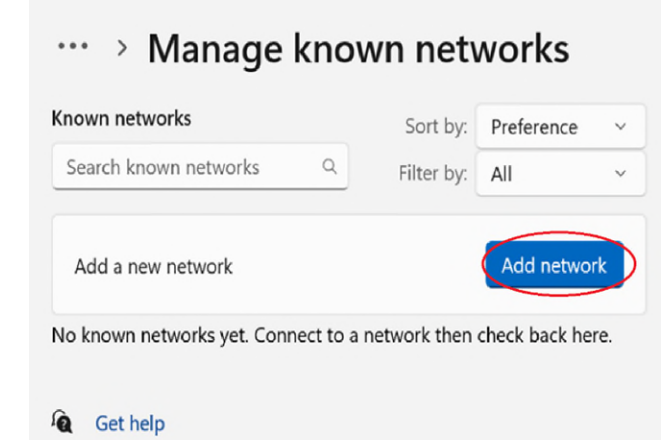

6. Enter *FalconNet* into the Network name, and change the security type to *WPA-2 Enterprise*.

| letwork name        |        |
|---------------------|--------|
| FalconNet           |        |
| ecurity type        |        |
| Open                |        |
| WEP                 |        |
| WPA2-Personal AES   |        |
| WPA2-Enterprise AES |        |
| 802.11× WEP         | N      |
| OdVE                | Cancer |

#### 7. Change the EAP method to Protected EAP (PEAP).

| alconNet                                                        |   |
|-----------------------------------------------------------------|---|
| curity type                                                     |   |
| WPA2-Enterprise AES                                             | ~ |
| IP method<br>Smart Card or other certificate (EAP-TLS)          |   |
| Protected EAP (PEAP)                                            |   |
| FAP-SIM                                                         |   |
| EAP-SIM<br>EAP-TTLS                                             |   |
| EAP-SIM<br>EAP-TTLS<br>EAP-AKA                                  |   |
| EAP-SIM<br>EAP-TTLS<br>EAP-AKA<br>EAP-AKA                       |   |
| EAP-SIM<br>EAP-TTLS<br>EAP-AKA<br>EAP-AKA'<br>Tunnel EAP (TEAP) |   |

## 8. Change the secured password to (EAP-MSCHAP v2).

EAP method

namenacation metrica

| Protected EAP (PEAP)                      | ~ |
|-------------------------------------------|---|
| Authentication method                     |   |
| Smart Card or other certificate (EAP-TLS) |   |
| Secured password (EAP-MSCHAP v2)          |   |

#### 9. Hit *Save* and try connecting to FalconNet again.

| Secured password (EAP-MSCHAP v2)                   |                                   |                                                                     |
|----------------------------------------------------|-----------------------------------|---------------------------------------------------------------------|
| Your private identifier                            | Rizgelz ← Settings                | - o x o x                                                           |
| Leave this unchanged to help protect your privacy. | Admin<br>Local Account            | ··· > Manage known networks 1   Known networks Sort by   Preference |
| Trusted servers                                    | Isop Find a setting Q             | Search known networks Q. Filter by: All v                           |
| + Add trusted server name                          | System<br>1 8 Bluetooth & devices | Add a new network Add network                                       |
| Trusted certificate thumbprints                    | Vetwork & internet                | FalconNet Forget                                                    |
| + Add trusted certificate thumbprint               | 2 👪 Apps                          | Cet help                                                            |
| Connect automatically                              | 3 Time & language<br>3 Saming     |                                                                     |
| Connect even if this network is not broadcasting   | Accessibility                     | R Writes                                                            |
| Save Cancel                                        | Windows Update                    | Kation needed for FakonNet                                          |
|                                                    | C                                 | 🚦 Q. Search 🧐 🤹 🖬 🎴 😨 🗃 🌺 🔺 🔺 🗠 🗐 40 🐱 1000 AM 🗸                    |